## BHCA 证书助手下载安装说明

证书助手版本不同,请按照项目分类,安装正确的证书助手。获 取方法,以项目运营方发布的驱动包为准,证书助手通常包含在驱动 包之内。以下列举部分项目:

1、中节能电子采购平台用户

下载驱动请访问中节能电子采购平台。【首页(无需登录)】—— 【服务中心】——【下载专区】。

平台网址: <u>https://www.ebidding.cecep.cn</u>

【注:】中节能电子采购平台推荐使用 360 安全浏览器(兼容模式)、Internet Explorer 11 或更高版本、EDGE 浏览器。

安装前请暂时退出杀毒软件,安全软件,如:360 安全卫士、各种电脑管家、 火绒、瑞星、金山毒霸等。

2、国家电网电子合同平台用户

下载驱动方法 A: 登录【省管产业单位采购专区】---【商户中心】 --【合同管理】--【电子合同】,点击右侧的"签署"按钮,跳出合同 签署页面。合同签署页面左下角有翔晟签章工具包下载链接(包含 BHCA 证书助手),点击即可下载。

下载驱动方法 B: 访问以下链接,直接进行下载。

<u>http://econtract.esgcc.com.cn/spgw/tools/share-sun-tools.zip</u> 或:

https://econtract.esgcc.com.cn/spgw/tools/share-sun-tools.zip

【注:】国家电网电子合同平台推荐使用谷歌浏览器(chrome)。 安装前请暂时退出杀毒软件,安全软件,如:360安全卫士、各种电脑管家、 火绒、瑞星、金山毒霸等。

3、天津市能源集团电子商务平台

下载驱动请访问天津能源集团电子商务平台。【首页】——右侧悬

## 浮条【帮助中心】——【工具下载】

平台网址: <u>https://www.tjjngc.com.cn</u>

【注:】天津市能源集团电子商务平台推荐使用谷歌浏览器(chrome)。 安装前请暂时退出杀毒软件,安全软件,如:360安全卫士、各种电脑管家、 火绒、瑞星、金山毒霸等。

## 4、医院类证书用户

安装使用由医院统一下发的证书助手,具体请咨询医院信息科。

## 5、其他项目证书用户

请联系相关项目运营方,或直接访问相关业务应用平台,下载相 应的驱动程序。